## Huawei E5172 (LTE ruuter) + MINT

Sellest juhendist saab teada järgnevat:

- Kuidas kasutada ruuteri kasutajaliidest?
- Miks tuleb eemaldada ruuterisse paigaldatavalt SIM-kaardilt PIN-koodi päring?
- Kuidas luua uus profiil (näiteks static APN jaoks) ja lukustada soovitud võrku.
- Kuidas seadet menüüst restartida ja vajadusel ka resettida
- Kuidas seadme tarkvara uuendada ja olemasolevaid seadistusi arvutisse salvestada

#### Ruuteri kasutajaliides

Huawei E5172 LTE ruuteril on graafiline kasutajaliides, kus on võimalik muuta seadme omadusi vastavalt vajadusele.

Ühenda ruuter arvuti külge kaabliga (LAN) või üle WiFi võrgu (võrgu nimi ja parool on seadmel).

- 1. Ava veebilehitsejas sisevõrgu aadress http://192.168.1.1
- 2. Avanevas aknas sisesta kasutajatunnus ja parool. Mõlemale väljale admin.

| User name: | admin                              |   |
|------------|------------------------------------|---|
| Password:  | ••••                               | 2 |
| Language:  | English                            | • |
| <u> </u>   | Enter your user name and password. |   |
| Lo         | ogin Cancel                        |   |

#### SIM-kaardilt PIN-koodi eemaldamine

PIN-koodi päring tuleb eemaldada, et ühenduse loomine toimuks automaatselt peale seadme vooluvõrku ühendamist.

1. Ava kasutajaliideses menüü intertnet

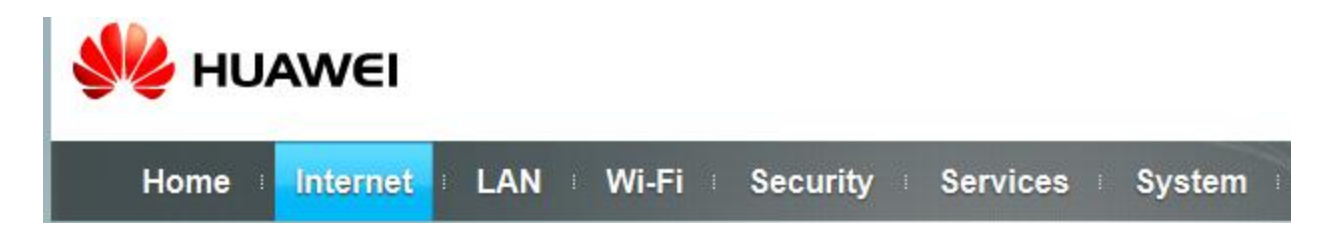

2. Vasakust menüüst vali PIN management

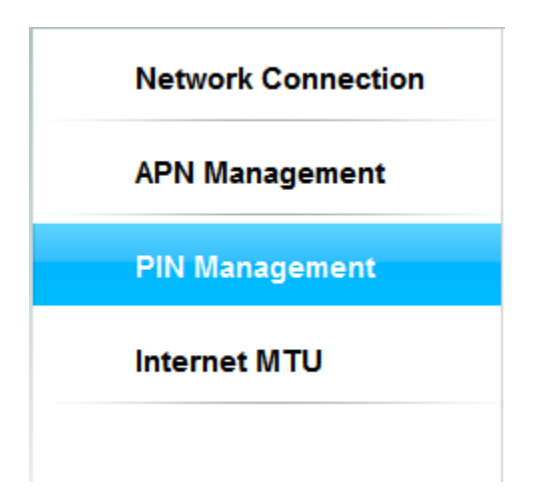

#### 3. PIN-koodi keelamiseks vali Disable ning kinnita (submit)

Note: The router cannot provide Internet services when the USIM card is not inserted or the PIN verification failed.

#### **PIN Management**

| USIM card status: | USIM card normal   | i normal      |  |  |
|-------------------|--------------------|---------------|--|--|
| PIN verification: | 🔘 Enable 💿 Disable |               |  |  |
|                   |                    | Submit Cancel |  |  |

**Nipp!** Kui menüü kaudu PIN-koodi eemaldamine tundub tülikas, siis palu see eemaldada Elisa esinduses.

# Interneti profiili loomine

Profiil on vajalik interneti ühenduse loomiseks, selle puudumisel ei ühendu seade internetti. Elisa poolt müüdavad seadmed on eelseadistatud, kuid kui tekib soov luua uus profiil näiteks **static** pöörduspunkti jaoks, siis käitu järgnevalt.

1. Ava kasutajaliideses menüü internet

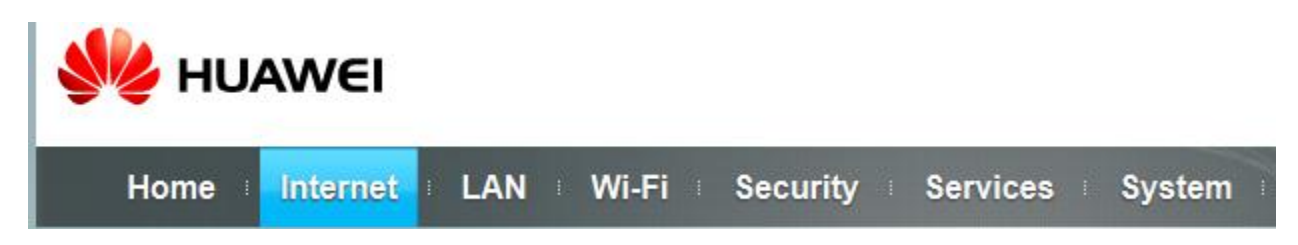

2. Vali vasakust menüüst APN management

| Network Connection |
|--------------------|
| APN Management     |
| PIN Management     |
| Internet MTU       |
|                    |
|                    |

3. Uue profiili lisamiseks vajuta Add

## **APN Profile**

|              |          |           |          |      | Add           |
|--------------|----------|-----------|----------|------|---------------|
| Profile Name | APN      | User Name | Password | AUTH | Operation     |
| auto         | internet |           | *****    | Auto | Delete   Edit |
|              |          |           |          |      |               |

4. Elisa staatilise IP jaoks loo järgnevate andmetega APN ja kinnita (submit) tehtud muudatused

## Settings

| Profile name:   | Elisa static |        |
|-----------------|--------------|--------|
| APN:            | static       |        |
| User name:      |              |        |
| Password:       |              |        |
| Authentication: | Auto 👻       |        |
|                 |              | Submit |

## Võrku lukustamine

Vahel juhtub, et seadet kasutatakse leviala piiril või mitme masti leviala ristumiskohal ja see tõttu toimub pidev võrkude vahetus. Sellisel juhul on kasulik seade lukustada kiireimasse saadaval olevasse võrku.

1. Ava kasutajaliideses menüü intertnet

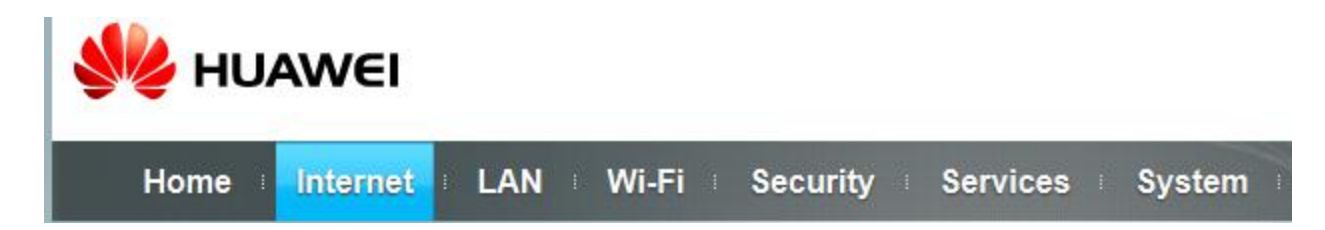

2. Vali vasakust menüüst Network Connection

| Network Connection |
|--------------------|
| APN Management     |
| PIN Management     |
| Internet MTU       |
|                    |

3. Vali Network mode rippmenüüst kiireim saadaval olev võrk ja kinnita (submit)

# Connection

| Status:          | Connected  |           |
|------------------|------------|-----------|
| Network mode:    | Auto       |           |
| Connection mode: | Auto<br>4G |           |
| Profile:         | 2G<br>auto |           |
| PDP type:        | IPv4 -     |           |
| Data roaming:    | Enable     |           |
|                  |            |           |
|                  | Subm       | it Cancel |

### WiFi nimi ja parool

Elisa soovitab kasutada seadmel olevaid seadeid, kuid aeg-ajalt on vajadus muuta seadme WiFi leviala nime, et paremini eristada saadaval olevaid võrke ja vahel tuleb muuta ka prooli, et seda oleks lihtsam meelde jätta.

1. Ava kasutajaliideses menüü WiFi

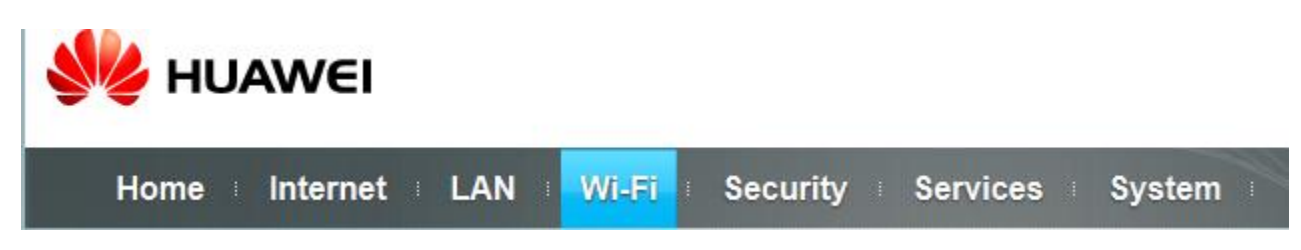

2. Vaheta WiFi leviala nimi SSID väljal ja parool WPA-PSK väljal. Peale muudatuste tegemist kinnita (**submit**)

Note: After Wi-Fi parameters are changed, the Wi-Fi module must restart for the changes to take effect. This interrupts Wi-Fi services for about 30 seconds.

| General Settings           |                         |                                  |
|----------------------------|-------------------------|----------------------------------|
| Wi-Fi:                     | Enable                  |                                  |
| Mode:                      | 802.11b/g/n             | •                                |
| SSID Profile               |                         |                                  |
| SSID:                      | HUAWEI-E5172-4B26       | * (1–32 ASCII characters)        |
| Maximum number of devices: | 32                      | * (1-32)                         |
| Hide SSID broadcast:       | Enable                  |                                  |
| AP isolation:              | Enable                  |                                  |
| Security:                  | WPA2-PSK                | •                                |
| WPA encryption:            | TKIP+AES                | •                                |
| Display password:          | Enable                  |                                  |
| WPA-PSK:                   | •••••                   | * (8-63 ASCII characters or 8-64 |
|                            | hexadecimal characters) |                                  |
|                            |                         | Submit Cancel                    |

**Meelespea!** Peale muudatuste tegemist tuleb ühenduse loomiseks valida uue nimega WiFI leviala ja sisestada õige parool. Algseadete taastamiseks tuleb seade resettida.

#### Kasutajaliidese parool

Kasutades seadmes APN static profiili on soovitatav muuta seadmesse logimise parool.

1. Ava kasutajaliideses menüü security

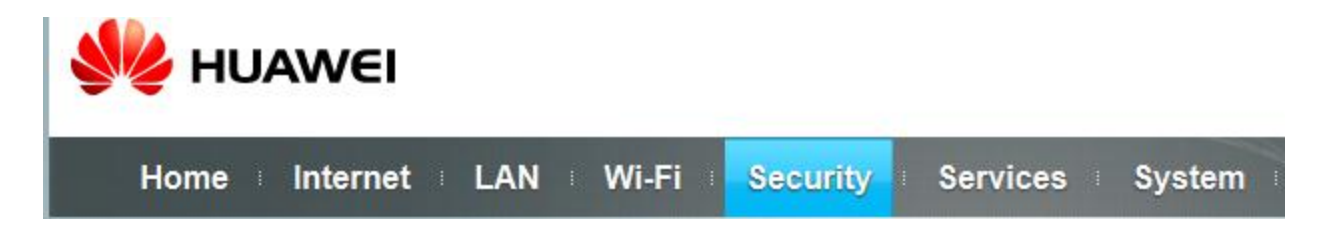

2. Vasakust menüüst vali Change Password

| Maintenance     |
|-----------------|
| Change Password |
| Date & Time     |
| Diagnosis       |

3. Vali uus parool hoolikalt ja kinnita (submit)

| Change | Password |
|--------|----------|
|--------|----------|

| User name:        | admin |                           |  |  |
|-------------------|-------|---------------------------|--|--|
| Current password: |       | *                         |  |  |
| New password:     |       | * (8-15 ASCII characters) |  |  |
| Confirm password: |       | * (8-15 ASCII characters) |  |  |
|                   |       | Submit Cancel             |  |  |

## Seadme restart ja reset

1. Ava kasutajaliideses menüü system

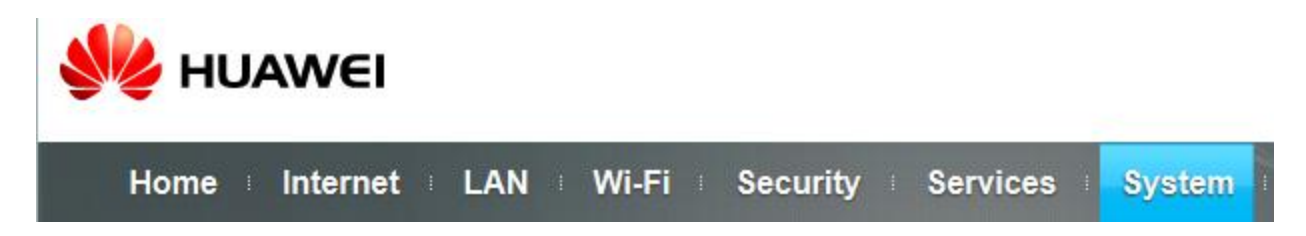

2. Seadme restartimiseks vajuta restart. Seade lülitub välja ja uuesti sisse.

| Re | Restart                          |      |  |  |  |
|----|----------------------------------|------|--|--|--|
|    | Click Restart to restart the rou | ter. |  |  |  |
|    | Restart                          |      |  |  |  |

3. Kui soovite seadme algseadeid taastada ja kõik tehtud muudatused kustutada tuleb seade **reset**'ida.